# F6 F-Chart Software

# **EESy Solutions**

Engineering Equation Solver Newsletter

#### Inside this issue:

| Welcome                            | 1 |
|------------------------------------|---|
| The View Factor Procedure F3D_Poly | 1 |
| Improvements to 3D Plotting        | 4 |
| Properties of Ice                  | 6 |
| Symbol Color 3D Plots              | 7 |
| Area Plots                         | 8 |
| Other Recent Changes to EES        | 9 |
| Instant Update & Technical Service | 9 |
|                                    |   |

#### Welcome

This 40<sup>th</sup> issue of EESy Solutions provides news and tips for users of the Engineering Equation Solver software. This issue introduces a generally useful radiation view factor function that can determine the view factor between any two arbitrarily oriented planar surfaces. The 3D plotting package has been improved to better visualize these planar surfaces. The properties available for ice have been substantially improved. Finally, two new plot types have been introduced: Symbol Color and Area Plots.

EES has been commercially available for more than two decades. Previous issues of EESy Solutions can be downloaded from <u>www.fchartsoftware.com</u>.

Function Information

#### The View Factor Procedure F3D\_Poly

The View Factor Library in EES can be accessed by selecting Heat Transfer & Fluid Flow in the Function Information dialog and then selecting Radiation View Factors. This is just one of many libraries that are available with the Heat Transfer Library in EES.

The majority of these view factors are very specific, providing the view factor from one precisely defined surface to another with the surfaces oriented relative to each other in a certain way. For example, the function F3D\_20 provides the view factor between two square planes that are oriented parallel to one another and centered on top of one another, as shown.

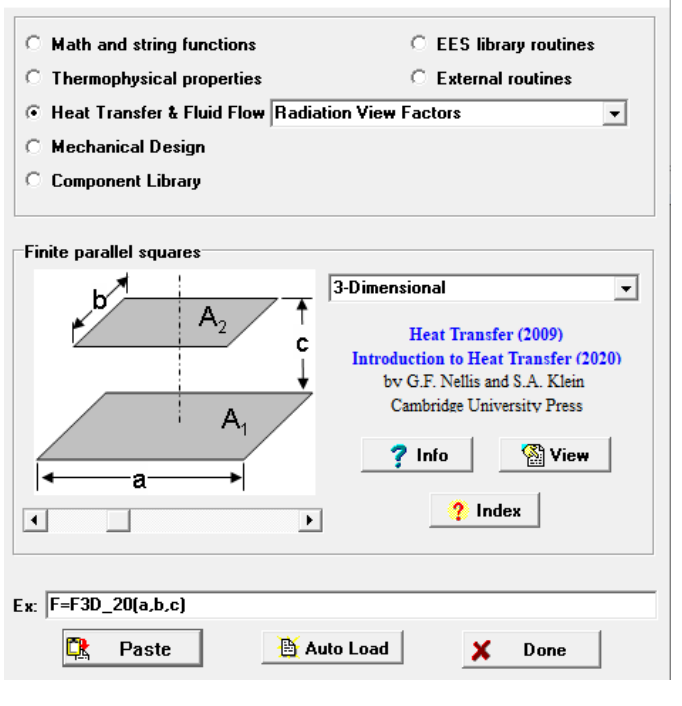

The Function Information dialog for the view factor function F3D\_20.

#### The View Factor Procedure F3D\_Poly (continued)

The view factor procedure F3D\_Poly is a much more general procedure that can provide the view factor between any two planes defined as polygons that are arbitrarily oriented relative to one another. The only conditions that must be met are:

- 1. Polygons must be simple (i.e., they cannot be self-intersecting), and
- 2. Polygons are convex

This procedure is based on the solution provided by Narayanaswamy, A., "An analytical expression for radiation view factor between two arbitrarily oriented planar polygons," *Int. J. Heat & Mass Transfer*, Vol. 91 (2015) and adapted by Jacob Kerkhoff, a student at the UW-Madison Solar Energy Lab. It can be accessed from the Function Information Dialog by selecting Radiation View Factors from the Heat Transfer & Fluid Flow Library and then selecting 3-Dimensional; F3D\_Poly is the first one that comes up as you scroll. The view factor inputs specify the geometry of the two polygons (A and B) and the outputs provide the view factors (F\_AB and F\_BA) and the areas (areaA and areaB).

#### NA, NB = # vertices for polygons A and B

xA[1..NA], yA[1..NA], and zA[1..NA] = x, y, and z coordinates of the vertices for polygon A xB[1..NA], yB[1..NA], and zB[1..NA] = x, y, and z coordinates of the vertices for polygon B

| unction Information            | ? ×                                  |
|--------------------------------|--------------------------------------|
| O Math and string functions    | C EES library routines               |
| C Thermophysical properties    | C External routines                  |
| Heat Transfer & Fluid Flow Ra  | diation View Factors 🔹               |
| C Mechanical Design            |                                      |
| C Component Library            |                                      |
|                                |                                      |
| Polygon to polygon             |                                      |
| F3D_poly                       | 3-Dimensional 🔹                      |
|                                | Hast Transfer (2000)                 |
|                                | Introduction to Heat Transfer (2009) |
|                                | by G.F. Nellis and S.A. Klein        |
| y y                            | Cambridge University Press           |
| $x \land B$                    | 🥐 Info 🛛 🖓 View                      |
|                                |                                      |
| •                              | Index                                |
|                                |                                      |
|                                |                                      |
| x:  Call F3D_Poly(NA,NB,xA[1NA | ],yA[1NA],zA[1NA],xB[1NB],yB[1NB],   |
| 🔁 Paste 🗎                      | Auto Load 🛛 🗶 Done                   |

The Function Information dialog for the view factor procedure F3D\_poly.

#### The View Factor Procedure F3D\_Poly (continued)

The F3D\_Poly function can be used to provide many of the view factors that are currently provided by other functions in the radiation view factor library as well as many not available in any other way. For example, F3D\_20 provides the view factor for two square planes that are parallel and centered. The code below uses both F3D\_20 and F3D\_Poly to compute this view factor and shows that they return identical answers.

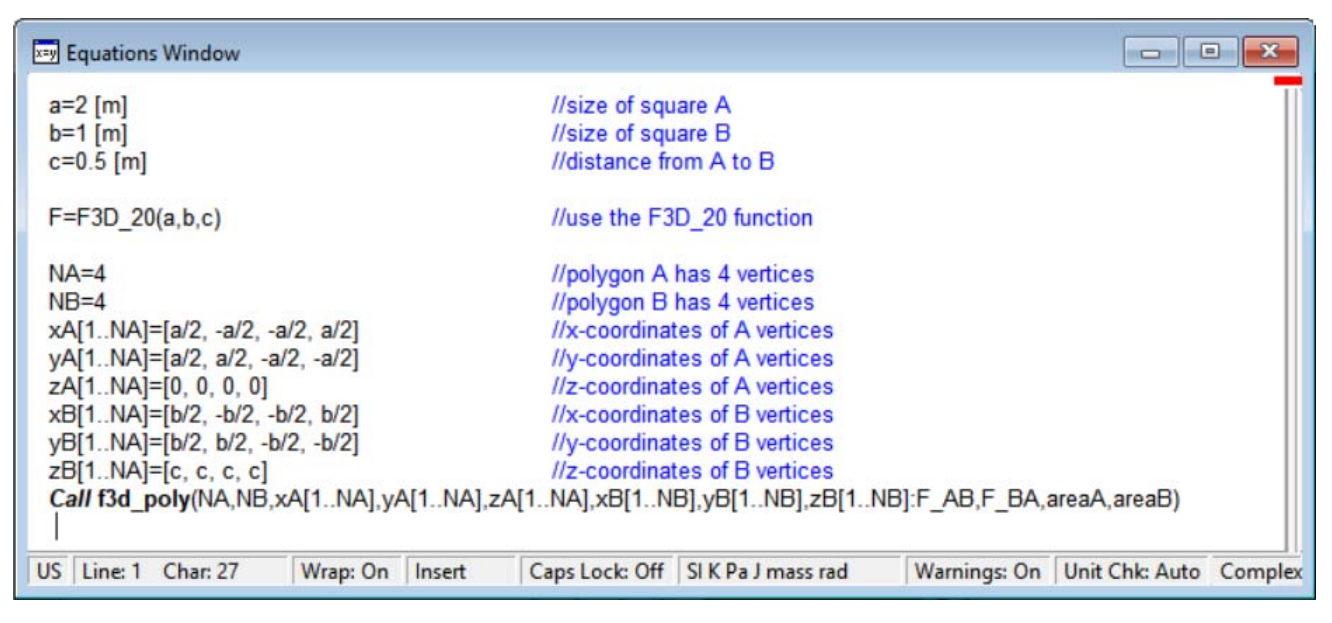

Equations Window showing call to F3D\_20 and F3D\_Poly

| Solution<br>Main                                                         |                             |                             |           |           |            |
|--------------------------------------------------------------------------|-----------------------------|-----------------------------|-----------|-----------|------------|
| Unit Settings: S                                                         | I K Pa J mass ra            | d                           |           |           |            |
| a = 2 [m]                                                                | areaA = 4 [m <sup>2</sup> ] | areaB = 1 [m <sup>2</sup> ] | b = 1 [m] | c=0.5 [m] | F = 0.1986 |
| F <sub>AB</sub> = 0.1986                                                 | F <sub>BA</sub> = 0.7945    | NA = 4                      | NB = 4    |           |            |
| Click on this line to see the array variables in the Arrays Table window |                             |                             |           |           |            |
| No unit problems were detected.                                          |                             |                             |           |           |            |
| Compilation time                                                         | = 62 ms Calcul              | ation time = 94 ms          | ;         |           |            |
|                                                                          |                             |                             |           |           |            |

Solutions Window showing both functions provide the same view factor (compare F to F\_AB)

#### **Improvements to 3D Plotting**

The types of 3D plots that can be created have been expanded, in part to make it easier to visualize polygons in 3D space. The X-Y-Z plotting dialog now includes the 3D Polygon/Point plot option which generates polygon surfaces. We can plot the two polygons in our previous example by selecting New Plot Window from the Plots menu and then X-Y-Z Plot. Select xA, yA, and zA as the x, y, and z-axis points and then 3D Polygon/Point to plot Polygon A. Select Overlay plot and do the same thing for xB, yB, and zB to place Polygon B onto the same plot.

| Tab Name:       Plot 3       Print I         Description:                                                                                                    |                                                  | 1                                                                                                    | Print Description with plot       |
|----------------------------------------------------------------------------------------------------|--------------------------------------------------|----------------------------------------------------------------------------------------------------|-----------------------------------|
| Description:       Y-Axis       Table         X-Axis       Y-Axis       Table         xA[i]       xA[i]       xA[i]         xB[i]       yA[i]       xB[i]         yA[i]       zB[i]       yA[i]         yA[i]       zB[i]       zA[i]         zA[i]       zA[i]       zA[i]         zB[i]       ZA[i]       zA[i]         winimum -1.25       Maximum 1.25       Maximum 1.25         Interval 0.25       Interval 0.25       Maximum 1.25                                                                                                    |                                                  |                                                                                                    |                                   |
| X-Axis       Y-Axis       Z-Axis       Table         xA[i]       xA[i]       xA[i]       xA[i]       xA[i]         yA[i]       yA[i]       yA[i]       yA[i]       yA[i]       yA[i]         yA[i]       zA[i]       zA[i]       zA[i]       zA[i]       main         zA[i]       zA[i]       zA[i]       zA[i]       zA[i]       main         zA[i]       zA[i]       zA[i]       zA[i]       zA[i]       zA[i]         zB[i]       Minimum -1.25       Maximum 1.25       Maximum 1.25       Maximum 1.25       Color         Interval       0.25       0.25       0.25       0.25       0.25       0.25 |                                                  |                                                                                                    |                                   |
| yA[1]<br>yB[i]<br>zA[i]<br>zB[i]       yA[1]<br>yB[i]<br>zA[i]<br>zB[i]       yA[1]<br>yB[i]<br>zA[i]<br>zB[i]       yA[1]<br>yB[i]<br>zB[i]       Main         Minimum -1.25       Minimum -1.25       Minimum -0.25       Movimum 1.25       Minimum 1.25         Maximum 1.25       Interval 0.25       Interval 0.25       Maximum 1.25       Maximum 1.25                                                                                                    | Z-J                                              | Axis<br>A(i)<br>B(i)                                                                                   | Table                             |
| Minimum     -1.25     Minimum     -1.25     Minimum     -0.25       Maximum     1.25     Maximum     1.25     Maximum     1.25       Interval     0.25     Interval     0.25     Sumbol                                                                                                    | 94<br>95<br>24<br>21                             | A(I)<br>B(i)<br>A(i)<br>B(i)                                                                           | Main 💌                            |
| Maximum     1.25     Maximum     1.25     Color       Interval     0.25     Interval     0.25     Lines                                                                                                    | um -1.25 Mi                                      | inimum -0.25                                                                                           | First 1 보<br>Last 4 보             |
| Combo                                                                                                    | ium 1.25 Ma<br>ral 0.25                          | aximum 1.25                                                                                            | Color<br>Lines None               |
| (* Linear C Log       (* Linear C Log       C Contour-Lines       Symbol         (* Linear C Log       C Contour-Bands       Size         C Contour-Gradient       Image: C Contour-Gradient       Image: C Contour-Gradient         (* 3D Surface       (* 3D Polygon / Point       Image: C Contour-Gradient         (* 3D Surface       (* 3D Polygon / Point       Image: C Contour-Gradient                                                                                                    | near C Log C C C C C C C C C C C C C C C C C C C | Contour-Lines<br>Contour-Bands<br>Contour-Gradient<br>3D Surface<br>3D Polygon / Point<br>Symbol Color | Symbol None  Size  Filled Polygon |

X-Y-Z Plot Setup Dialog

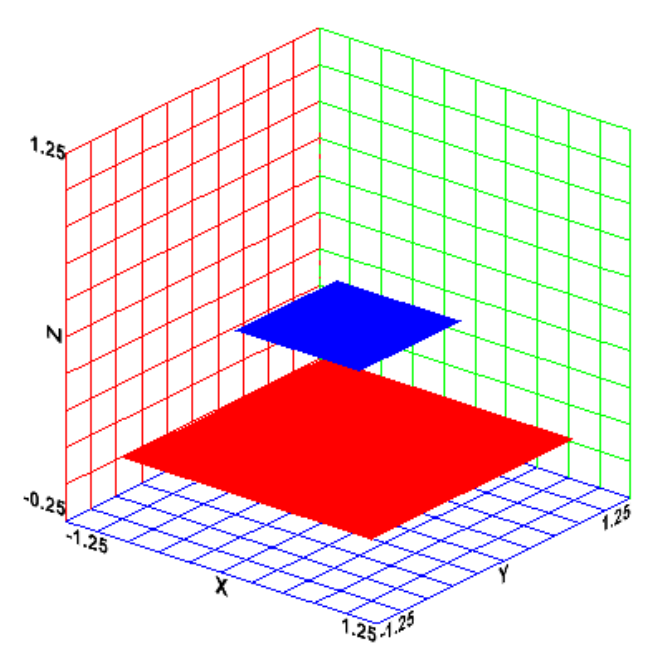

Polygons A and B using the 3D Polygon plot

#### Improvements to 3D Plotting (continued)

It's possible to generate these 3D plots using a macro with the Professional license. This capability allows automatic generation of a plot showing the polygons any time that you adjust their geometry. For example, the Equations Window below shows a macro entered after the previous example. The macro will run after the EES code is solved using the \$RunMacroAfter directive. The macro deletes two plots (if they exist) and then recreates them based on the current vertices stored in the arrays.

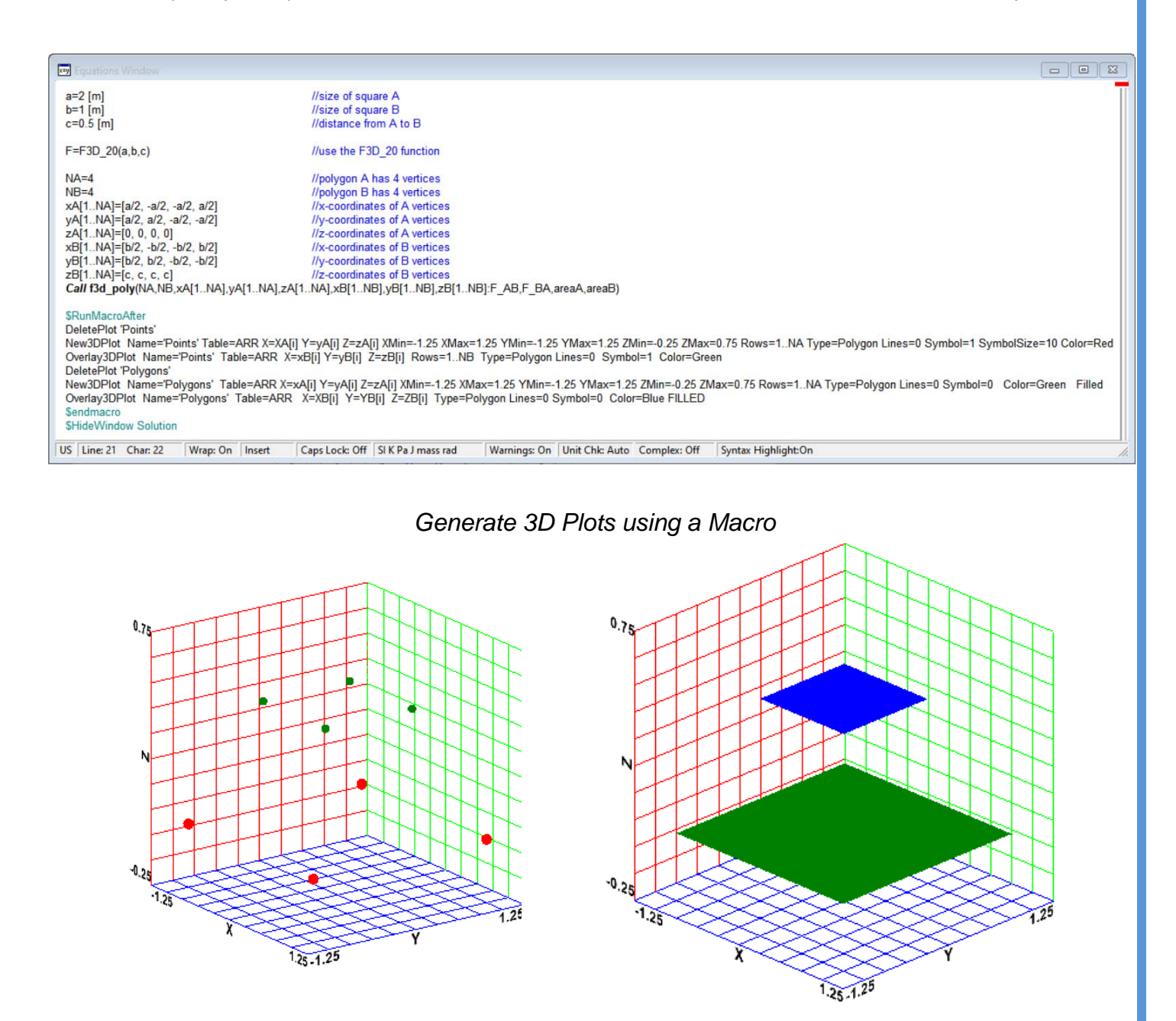

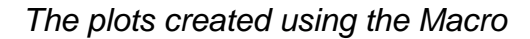

#### **Properties of Ice**

The thermodynamic properties of pure water are implemented in EES using a number of substance identifiers, e.g., Water, Steam, Steam\_IAPSW, and Ice. The substance "Ice" is specifically meant to accurately provide the properties of solid water, although it also provides properties in the liquid and vapor regions as well. The functions P\_melting, P\_sublimation and T\_melting have been implemented for substance Ice and the property plot now allows the creation of a pressure-temperature plot that shows the solid, liquid, and gas regions for ice and other substances. The SoundSpeed function has also been implemented for the substance Ice.

| Property Plot Information                                                                                                    |           |                                                                                              |          | ?        | ×            |
|----------------------------------------------------------------------------------------------------|-----------|----------------------------------------------------------------------------------------------|----------|----------|--------------|
| O Ideal Gas                                                                                                    | C Psych C | hart                                                                                         | C Incomp | pressibl | e            |
| Real Fluid                                                                                                    | O Brine   |                                                                                              | O TPSX   |          |              |
| Ethylene<br>FC72<br>FC87<br>Fluorine<br>Helium<br>HFE 7000<br>HFE 7100<br>HFE 7200<br>HFE 7200<br>HFE 7500<br>HFF01336mzz(Z)<br>Hydrogen<br>HydrogenChloride<br>HydrogenSulfide<br>ISCE 0N89 | ~         | Type<br>○ T - s<br>○ T - v<br>○ P - v<br>○ P - h<br>○ h - s<br>○ T - h<br>○ T - p<br>○ P - T |          | × (      | OK<br>Cancel |
| ? Information                                                                                                    |           |                                                                                              |          |          |              |

Property Plot Information Dialog showing P-T Plot for Ice

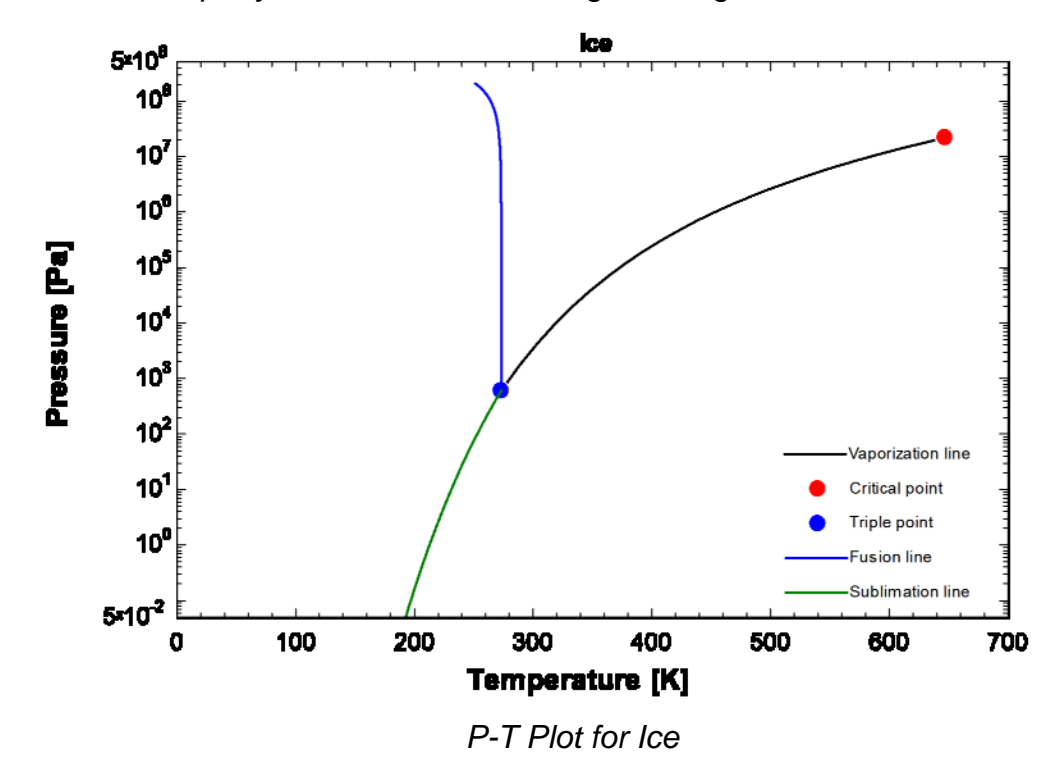

#### Symbol Color 3D Plots

A new type of 3D plot is available with a Professional EES license. A Symbol Color plot can be selected in the X-Y-Z Plot Setup dialog. This option generates a typical 2-D (X-Y) type plot but the colors used for the symbols are selected based on the value of a third variable (Z). The color scheme used for this purpose (Red-Blue or full spectrum) can be selected.

The table shows data taken from a small electric motor. The data include torque and efficiency at various values of rotational speed. One method of illustrating all of this information in a single plot uses a Symbol Color plot, as shown below.

| data    |                    |         |                 |
|---------|--------------------|---------|-----------------|
|         | 1 _ 🗖              | 2       | 3               |
| Paste   | Torque             | Speed   | Efficiency      |
| Special | [N-m] {[N-mm]}     | [rev/s] | [-] {[%]}       |
| Row 1   | 0.002584 {2.584}   | 15.63   | 0.02154 {2.154} |
| Row 2   | 0.002366 {2.366}   | 21.16   | 0.03005 {3.005} |
| Row 3   | 0.002086 {2.086}   | 25.64   | 0.03668 {3.668} |
| Row 4   | 0.001837 {1.837}   | 31.25   | 0.04593 {4.593} |
| Row 5   | 0.001557 {1.557}   | 38.65   | 0.05776 {5.776} |
| Row 6   | 0.001277 {1.277}   | 44.84   | 0.0687 {6.87}   |
| Row 7   | 0.0009964 {0.9964} | 50      | 0.07971 {7.971} |
| Row 8   | 0.0006539 {0.6539} | 57.6    | 0.0904 {9.04}   |
| Row 9   | 0.0003425 {0.3425} | 64.1    | 0.1054 {10.54}  |
| Row 10  | 0.0001868 {0.1868} | 67.57   | 0.06059 {6.059} |
| Row 11  | 0 {0}              | 74.63   | 0 {0}           |

Data in Lookup Table

X-Y-Z Plot Setup Dialog showing the Symbol Color Plot

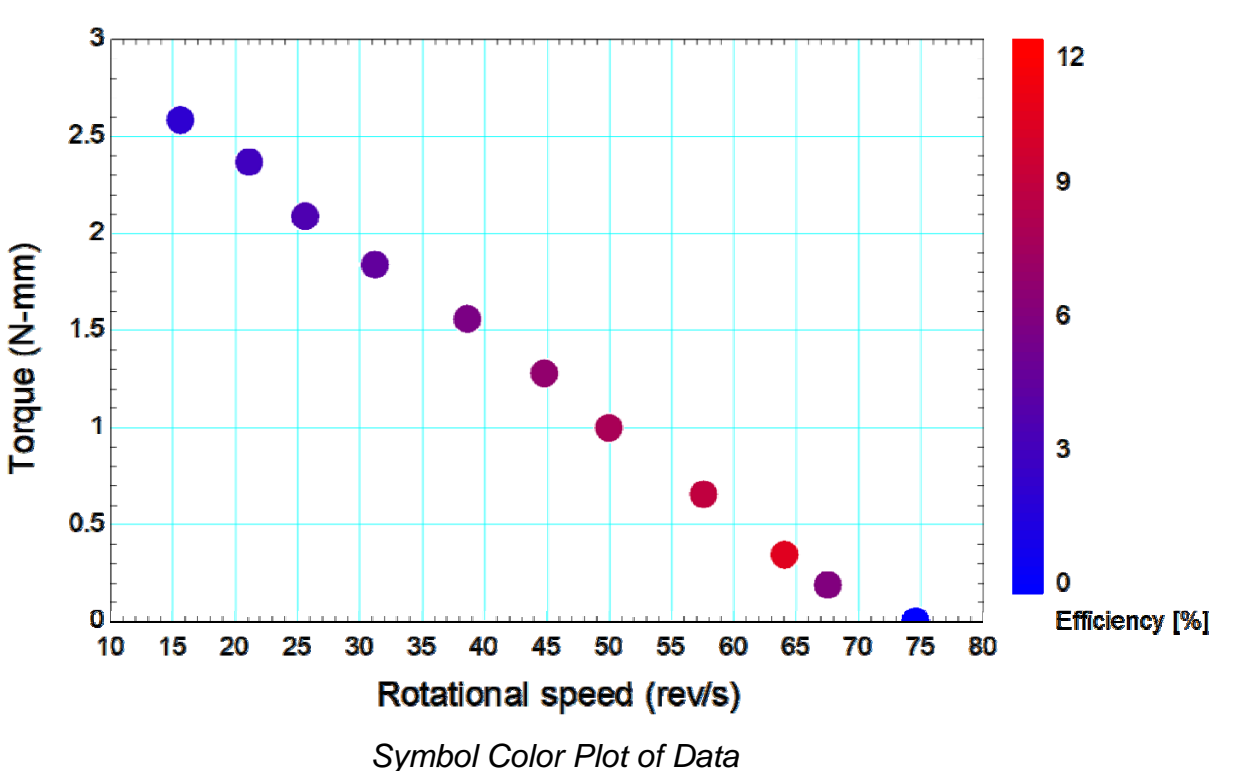

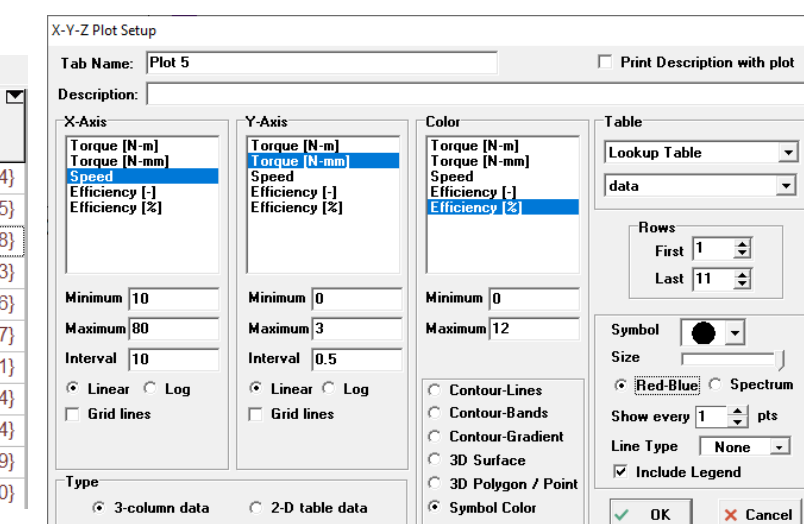

#### Page 7

#### **Area Plots**

Area plots can be generated using a Professional EES license. An area plot is a 2-D (X-Y) plot but the area below each plot line is filled with a selected color. For example, the table to the right provides projections for global energy use (in Quadrillion Btu) for various sectors (from the U.S. EIA). A simple line plot provides each of these individually as a function of time. However, an alternate way of displaying these data is to show the total

| 1 | 🗄 Lookup Table     |             |                                |                         |      |                          |
|---|--------------------|-------------|--------------------------------|-------------------------|------|--------------------------|
|   | Energy projections |             |                                |                         |      |                          |
|   | Paste<br>Special   | 1 ⊻<br>Year | <sup>2</sup><br>Transportation | <sup>3</sup> Commercial | ₄    | ⁵ <b>⊻</b><br>Industrial |
|   | Row 1              | 2010        | 1.02                           | 14.7                    | 17.9 | 29.8                     |
|   | Row 2              | 2020        | 1.9                            | 18.3                    | 24.2 | 38                       |
|   | Row 3              | 2030        | 3.33                           | 21.9                    | 30.8 | 43.2                     |
|   | Row 4              | 2040        | 5.54                           | 26.1                    | 41.3 | 47.8                     |
|   | Row 5              | 2050        | 8.54                           | 31.3                    | 50.7 | 51.3                     |

energy use including subsets of the sectors with an area plot. To do this, additional columns are added to the table (using the Alter Values and Equation option) corresponding to Transportation + Commercial (T+C), T+C+R, and T+C+R+I (or total). An Area Plot is generated by selecting New Plot Window from the Plots menu and then selecting X-Y plot. Select the data to be plotted (T, T+C, T+C+R, and T+C+R+I) and then select area plot under the Line drop down menu. Note that the last data series plotted will be placed in front of all

| <sup>6</sup> T | +C    | 7 T+C+R | <sup>8</sup> T+C+R+I ▼ |
|----------------|-------|---------|------------------------|
|                | 15.72 | 33.62   | 63.42                  |
|                | 20.2  | 44.4    | 82.4                   |
|                | 25.23 | 56.03   | 99.23                  |
|                | 31.64 | 72.94   | 120.7                  |
|                | 39.84 | 90.54   | 141.8                  |

other plots so it will be necessary to reorder how the data series are plotted using the Modify Plot Dialog. The result is an area plot showing how each sector's energy usage adds together to provide the total energy usage.

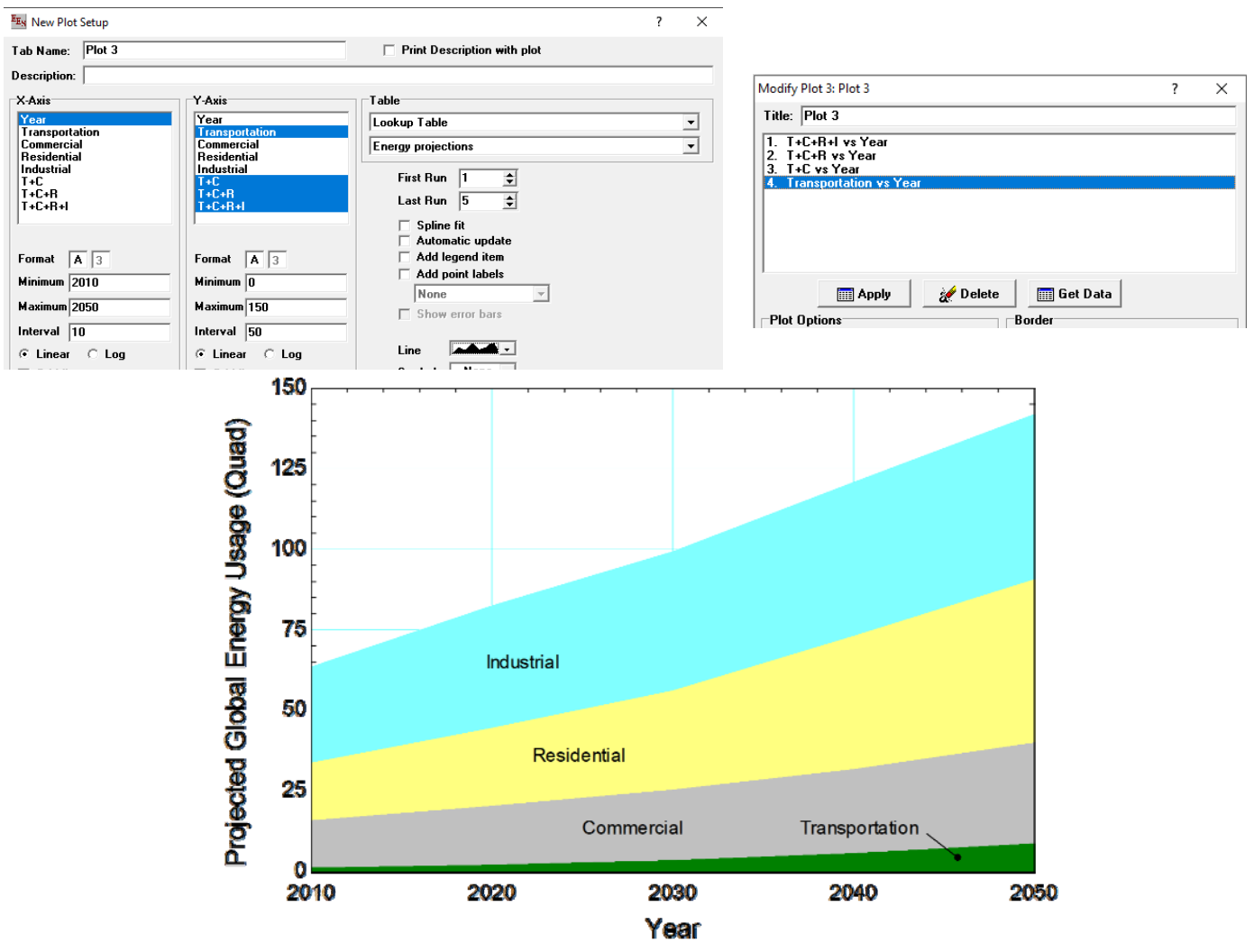

## **Other Recent Changes to EES**

- The regenerator packings library has been improved.
- Property data are provided for Propyne, R 512, R470B, R470A, and R428.
- Viscosity and thermal conductivity for fluid properties that are obtained using REFPROP.FLD files are pro-• vided using a corresponding states approach with propane as the reference fluid.
- Input and output variables in the Diagram Window can now be entered and displayed in the variable's al-• ternate unit system with the Professional license.
- The Finned Circular Tube section of the Compact Heat Exchanger Library has been improved. •
- The Find dialog provides an auto-complete option to help find existing variables in the EES program. .
- Color and font style used for string constants in the Equations Window can be specified on the Syntax • page of the Preferences Dialog.
- The mouse wheel can be used to scroll through the list of variables in the Variable Information Window. •
- The expansion and contraction pressure loss coefficients for various heat exchangers are now included in the Minor Losses and Flow Coefficients library.
- The Make Distributable Command now provides a Zip Files option that will zip the executable file and all • selected files and libraries into a single zip file for easy distribution.
- A \$RunMacroBefore directive now allows a set of macro commands to be run from the Equations Window • prior to initiating the calculations.
- The procedures External Flow Finned Bank1 and External Flow Finned Bank2 provide the average heat transfer coefficient and total pressure drop for flow over an inline and staggered bank of finned tubes. respectively.
- Holding the Alt key down while selecting the Copy menu command for data in a table causes the data to be • copied in a transposed manner.
- The effectiveness of a counterflow heat exchanger with cross-flow headers is now available in the Heat Exchanger library.
- The Procedure Flow Boiling Hamilton function in the Heat Transfer library implements the Hamilton correlation that can be used for both pure refrigerants and blends.

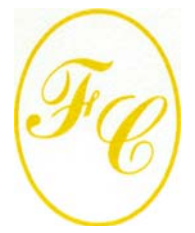

#### F-Chart Software

PO Box 44042 Madison, WI, 53744

Phone/FAX: 608-274-4262 Internet: http://fchartsoftware.com E-mail: info@fchart.com

### Instant Update & Technical Service

EES uses a different model for updating than most other programs. Each time that there is a change in the EES program, either to correct a problem or to add a new feature, the version number is incremented by 0.001 and the latest version of EES is placed on our website. Although the program has become very robust and stable, there have been many new versions of EES released since the last EESy Solutions was distributed.

Access to our website to download the current non-academic version of EES requires a subscription to Instant Update and Technical Service (IUTS). All new non-academic licenses of EES are provided with one year of IUTS. The service can be renewed from our webstore for a cost of 20% of the initial cost provided that it is renewed within one year after expiration.

Access to the current Academic version requires an annual subscription to Academic Update Service.

Page 9